## **Faculty Services**

1) After login to the My.hofstra.edu portal, click the Hamburger icon

and select

Faculty Services

- 2) Under the General category select FULL CLASS ROSTER
- 3) Select a term and click Submit.

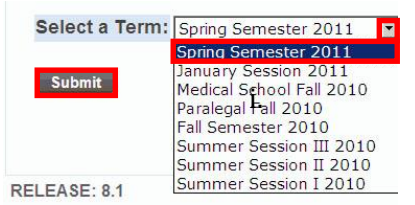

4) Next Select your course and click

Submit

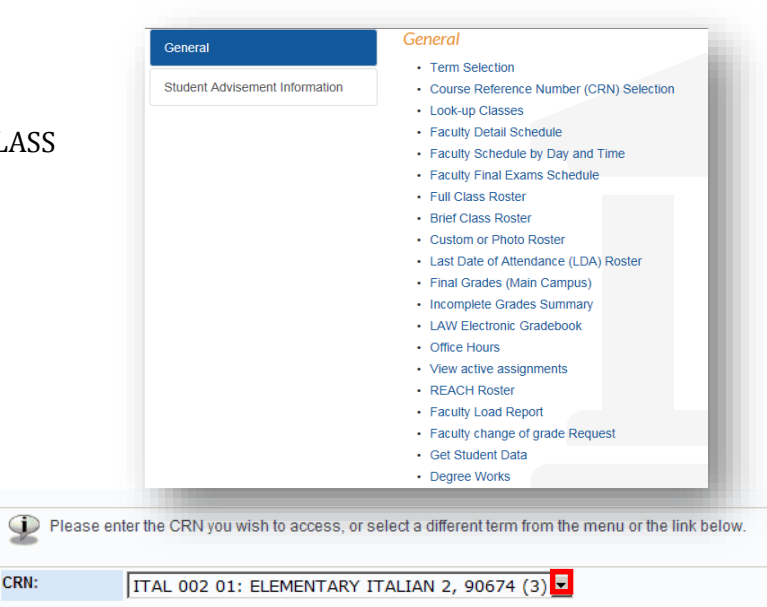

Your Full Roster will appear with Course and Enrollment Information Listed first.

| Home > F                                                                                  | Faculty Servic                                                                                              | es > Full                                            | Class Roste                            | ¢.                      |                        |                       |                   |                 |                      |                  | Fall Ser<br>Jul 28, 201 | 1 0 |
|-------------------------------------------------------------------------------------------|----------------------------------------------------------------------------------------------------|------------------------------------------------------|----------------------------------------|-------------------------|------------------------|-----------------------|-------------------|-----------------|----------------------|------------------|-------------------------|-----|
|                                                                                           |                                                                                                    |                                                      |                                        |                         |                        |                       |                   |                 |                      |                  |                         |     |
| An asterisk                                                                               | will appear ne                                                                                              | xt to the app                                        | propriate field                        | if any of the following | a conditions exist     |                       |                   |                 |                      |                  |                         |     |
| 1) If the stud                                                                            | dent has more                                                                                               | than one m                                           | ajor or depar                          | ment in his or her p    | rimary or secondary c  | urriculum.            | hot in his or hou |                 | alum.                |                  |                         |     |
| 2) II the stud                                                                            | ient nas a prog                                                                                             | grann, ievei,                                        | conege, or de                          | gree in his or her se   | econdary curriculum i  | ial is unerent iron i | nat in his of her | a primary curre | ulum.                |                  |                         |     |
| Please note                                                                               | : Registrations                                                                                             | s will not be                                        | honored afte                           | 4 weeks of the sen      | nester. Students who   | do not appear on this | s roster as of th | hat date are no | t eligible to contin | iue. Please chec | ck deadlines posted in  | the |
| class sched                                                                               | dule for exact d                                                                                            | late.                                                |                                        |                         |                        |                       |                   |                 |                      |                  |                         |     |
|                                                                                           |                                                                                                    |                                                      |                                        |                         |                        |                       |                   |                 |                      |                  |                         |     |
|                                                                                           |                                                                                                    |                                                      |                                        |                         |                        |                       |                   |                 |                      |                  |                         |     |
|                                                                                           |                                                                                                    |                                                      |                                        |                         |                        |                       |                   |                 |                      |                  |                         |     |
| If the word "C                                                                            | Confidential'' a                                                                                            | ppears nex                                           | kt to a studen                         | t's name, his/her pe    | ersonal information is | to be kept confiden   | ntial.            |                 |                      |                  |                         |     |
| If the word "C                                                                            | Confidential" a                                                                                             | ppears nex                                           | kt to a studen                         | t's name, his/her pe    | rsonal information is  | to be kept confiden   | ntial.            |                 |                      |                  |                         |     |
| If the word "C<br>Course Info                                                             | Confidential" a                                                                                             | ppears nex                                           | kt to a studen                         | ''s name, his/her pe    | ersonal information is | to be kept confiden   | ntial.            |                 |                      |                  |                         |     |
| If the word "C<br>Course Info                                                             | Confidential" a<br>ormation<br>Y ITALIAN 2 - F                                                              | ppears nex                                           | kt to a studen                         | t's name, his/her pe    | ersonal information is | to be kept confiden   | ıtial.            |                 |                      |                  |                         |     |
| If the word "C<br>Course Info<br>ELEMENTAR"<br>CRN:                                       | Confidential" a<br>ormation<br>Y ITALIAN 2 - F<br>90674                                                     | ppears nex<br>TAL 002 01                             | kt to a studen                         | "s name, his/her pe     | ersonal information is | to be kept confiden   | ntial.            |                 |                      |                  |                         |     |
| If the word "C<br>Course Info<br>ELEMENTAR"<br>CRN:<br>Duration:                          | Confidential" a<br>ormation<br>Y ITALIAN 2 - F<br>90674<br>Sep 06, 201                                      | ppears nex<br>TAL 002 01                             | xt to a studen                         | "s name, his/her pe     | ersonal information is | to be kept confiden   | ntial.            |                 |                      |                  |                         |     |
| If the word "C<br>Course Info<br>ELEMENTAR"<br>CRN:<br>Duration:<br>Status:               | Confidential" a<br>ormation<br>Y ITALIAN 2 - I<br>90674<br>Sep 06, 201<br>Active                            | ppears nex<br>TAL 002 01<br>1 - Dec 19               | et to a studen                         | t's name, his/her pe    | ersonal information is | to be kept confiden   | itiəl.            |                 |                      |                  |                         |     |
| If the word "C<br>Course Info<br>ELEMENTAR"<br>CRN:<br>Duration:<br>Status:               | Confidential" a<br>ormation<br>Y ITALIAN 2 - F<br>90674<br>Sep 06, 201<br>Active                            | ppears nex<br>TAL 002 01<br>.1 - Dec 19              | kt to a studen                         | ''s name, his/her pe    | rsonal information is  | to be kept confiden   | ntiəl.            |                 |                      |                  |                         |     |
| If the word "C<br>Course Info<br>ELEMENTAR"<br>CRN:<br>Duration:<br>Status:<br>Enrollment | Confidential" a<br>ormation<br>Y ITALIAN 2 - F<br>90674<br>Sep 06, 201<br>Active<br>: Counts                | ppears nex<br>TAL 002 01<br>.1 - Dec 19              | et to a studen                         | ''s name, his/her pe    | rrsonal information is | to be kept confiden   | itial.            |                 |                      |                  |                         |     |
| If the word "C<br>Course Info<br>ELEMENTAR"<br>CRN:<br>Duration:<br>Status:<br>Enrollment | Confidential" a<br>ormation<br>Y ITALIAN 2 - I<br>90674<br>Sep 06, 201<br>Active<br>Counts<br>Maximum       | TAL 002 01                                           | et to a studen                         | ''s name, his/her pe    | rrsonal information is | to be kept confiden   | itiat.            |                 |                      |                  |                         |     |
| If the word "C<br>Course Info<br>ELEMENTAR"<br>CRN:<br>Duration:<br>Status:<br>Enrollment | Confidential" a<br>ormation<br>Y ITALIAN 2 - I<br>90674<br>Sep 06, 201<br>Active<br>Counts<br>Maximum<br>23 | pppears nex   TAL 002 01   1 - Dec 19   Actual 1   3 | t to a studen<br>9, 2011<br>Remainin ( | ''s name, his/her pe    | rsonal information is  | to be kept confiden   | ntial.            |                 |                      |                  |                         |     |

Just below will be a listing of students enrolled in this class along with detailed information for each.

Submit

Click a Student's name to view address, email and phone information.

| Record Student Name     | ID                                     | Registration Status                 | Registration Numb |
|-------------------------|----------------------------------------|-------------------------------------|-------------------|
| 1 Brown, John           | 700881443                              | **Web Registered**                  | 2                 |
| Current Program         |                                        |                                     |                   |
| Bachelor of Arts        |                                        |                                     |                   |
| Level:                  | Undergraduate                          |                                     |                   |
| Drogram:                | Bacholor of Arts                       |                                     |                   |
| Admit Torm:             | Eall Semester 2000                     |                                     |                   |
| Admit Type:             | Pair Semester 2009                     |                                     |                   |
| Catalog Termu           | Fall Compostor 2000                    |                                     |                   |
| Callage:                | Fail Semescer 2009                     | ntion                               |                   |
| Conlege.                | Main Compute                           | aton                                |                   |
| Major and Department    | Film Studies & Produ                   | uction Radio Television Film        |                   |
| Minor:                  | Fine Arts                              |                                     |                   |
| Millor.                 | FILE ALLS                              |                                     |                   |
| Class: Senior           |                                        |                                     |                   |
| Credits: 3.000          |                                        |                                     |                   |
| Record Student Name     | ID                                     | Registration Status                 | Registration Numb |
| Number                  |                                        |                                     |                   |
| 2 Smith, Anne           | 700721537                              | **Web Registered**                  | 4                 |
| Current Program         |                                        |                                     |                   |
| Rachelor of Arts        |                                        |                                     |                   |
| Loval:                  | Undergraduate                          |                                     |                   |
| Program:                | Bachelor of Arts                       |                                     |                   |
| Admit Tormu             | Eall Compoter 2007                     |                                     |                   |
| Admit Tunor             | Fail Sellester 2007                    |                                     |                   |
| Catalog Term:           | Eall Semester 2007                     |                                     |                   |
| College:                | HCLAS                                  |                                     |                   |
| Campus:                 | Main Campus                            |                                     |                   |
| Major and Department:   | Biology, Biology                       |                                     |                   |
| Class: Senior           |                                        |                                     |                   |
| Credits: 3.000          |                                        |                                     |                   |
| Record Student Name     | ID                                     | Registration Status                 | Registration Numb |
| 3 Jones, Mary           | 701272949                              | **Web Registered**                  | 1                 |
|                         | _                                      |                                     |                   |
| Current Program         |                                        |                                     |                   |
| Bachelor of Arts        | 500 10 1 1 201 T                       |                                     |                   |
| Level:                  | Undergraduate                          |                                     |                   |
| Program:<br>Admit Term: | Bachelor of Arts<br>Fall Semester 2009 |                                     |                   |
| Admit Type:             | Regular University                     |                                     |                   |
| Catalog Term:           | Fall Semester 2009                     |                                     |                   |
| College:                | HCLAS                                  |                                     |                   |
| Campus:                 | Main Campus                            |                                     |                   |
| Major and Department:   | Speech-Lang Hearin                     | ng Sci, Speech-Language-Hearing Sci |                   |
| change consiste         |                                        |                                     |                   |
| Credits: 2 000          |                                        |                                     |                   |
| credits: 3.000          |                                        |                                     |                   |
| Email class 🔊           |                                        |                                     |                   |
| Return to Previous      |                                        |                                     |                   |
| totaril to Frevious     |                                        |                                     |                   |

Email the class by clicking the icon at the bottom of the roster or email a specific student by clicking the email icon listed next to each student's name.

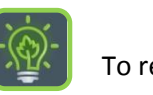

To return to the faculty menu, click the Hamburger icon  $\equiv$ 

and select

Faculty Services